# 利用者情報一括登録 ~ CSV の入力方法について ~

#### 利用者情報一括登録とは

- 会員企業の従業員様を、本サイトの利用者として一括登録することです。
  (1回の一括登録で最大 100 名の利用者を登録することが可能です)
- 一括登録が実行できるのは、「管理者」の方のみです。

## CSV の入力方法について

- 1. CSVファイルをダウンロード のボタンから一括登録用のフォーマットをダウンロードします。
- 2. 以下の入力ルールに従って、アップロード用ファイルを作成します。
  (ルールに沿わない入力内容がある場合は、アップロード時にエラーが表示され、登録が正常に完了しません)

|    | 項目名     |    | 必須 | 最大文字数 | 注意事項                                                                                   |
|----|---------|----|----|-------|----------------------------------------------------------------------------------------|
| 1  | 姓       | 全角 | 0  | 7     |                                                                                        |
| 2  | 名       | 全角 | 0  | 7     |                                                                                        |
| 3  | 姓(フリガナ) | 全角 | 0  | 40    |                                                                                        |
| 4  | 名(フリガナ) | 全角 | 0  | 40    |                                                                                        |
| 5  | メールアドレス | 半角 | 0  | 80    |                                                                                        |
| 6  | 郵便番号(前) | 半角 | 0  | 3     |                                                                                        |
| 7  | 郵便番号(後) | 半角 | 0  | 4     |                                                                                        |
| 8  | 住所      | 全角 | 0  | 25    |                                                                                        |
| 9  | ビル名     | 全角 |    | 25    |                                                                                        |
| 10 | 電話番号    | 半角 | 0  | 18    | [-]含む                                                                                  |
| 11 | 部署名     | 全角 |    | 20    |                                                                                        |
| 12 | 役職名     | 全角 |    | 10    |                                                                                        |
| 13 | 所属ポータル  |    |    | 80    | ポータル一覧に存在する「ポータル名」のみ設定可能。<br>登録済み文字列の全角・半角等も識別しますので、「ポータル<br>一覧」からコピー&ペーストすることをお勧めします。 |
| 14 | 管理者権限   | 半角 | 0  | 1     | 権限を付与する場合 : 1<br>権限を付与しない場合 : 0                                                        |

3. 作成したファイルについては、上記入力ルールに加え、以下の確認をお願いします。

(1) 登録する利用者は 100 名以内になっているか

(100 名以上の場合は、ファイルを複数に分割してアップロードしてください)

(2) ファイルの保存形式は CSV (拡張子が\_.csv) になっているか

4. 以上が確認出来たら、利用者一括登録画面の「2.CSV ファイルをアップロードして一括登録を実行

**する**」の ファイルを選択 から、作成したアップロード用 CSV ファイルを選択し、「開く」を押下 します。

### < アップロードが正常に完了した場合 >

アップロードされた利用者の件数が画面に表示されます。

閉じる ボタンで画面を閉じ、 一括登録を実行する > を押下します。

(一括登録の件数によって、少し時間がかかる場合があります)

一括登録が完了すると、「利用者情報 一括登録完了」の画面が表示され、パスワード設定用の URL が 登録された利用者各々のメールに通知されます。

利用者がメールに記載されている URL よりパスワードを設定すると、本登録が完了します。

#### < アップロードが正常に行われない場合 >

エラーの内容が画面に表示されます。

閉じる ボタンで画面を閉じ、 すべてのエラー内容をダウンロード からエラーの内容をダウン

ロード・確認の上、アップロード用 CSV ファイルを修正して「4.」から再実行します。

複数の利用者をアップロードする際、1つでもエラーがあると全ての利用者がアップロードされません。